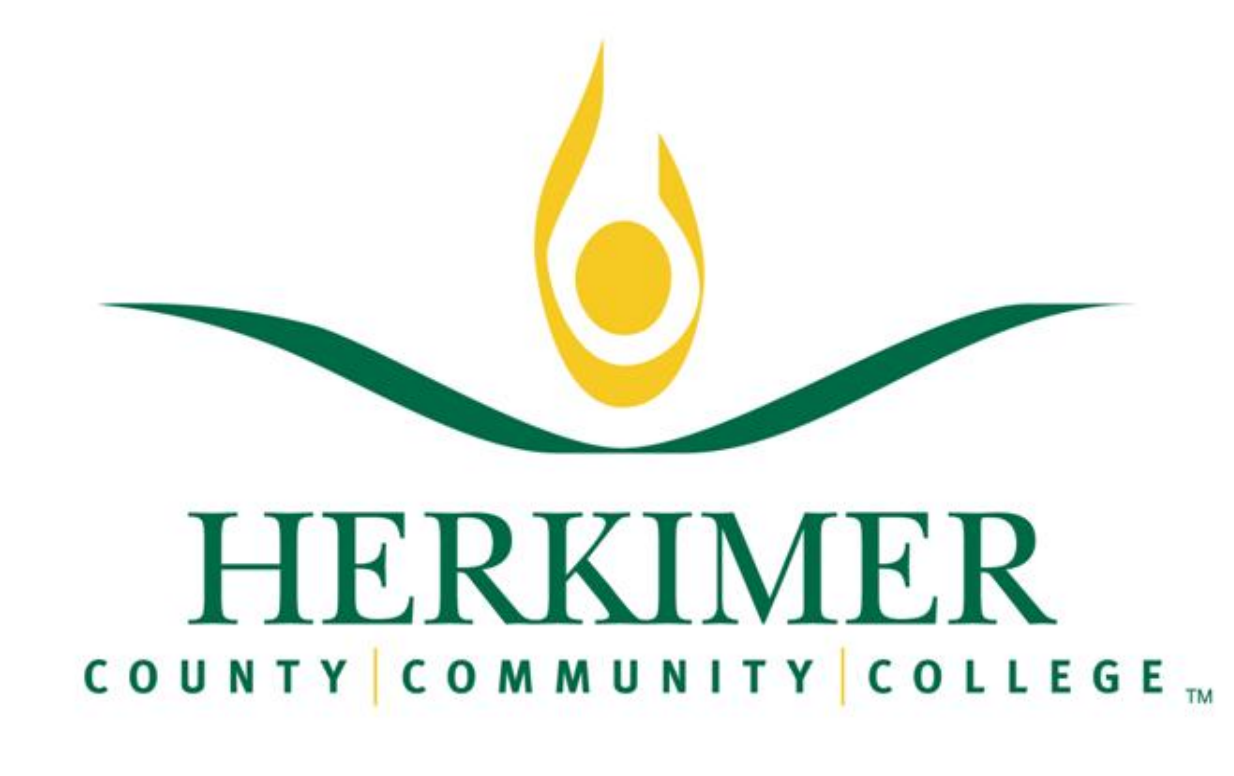

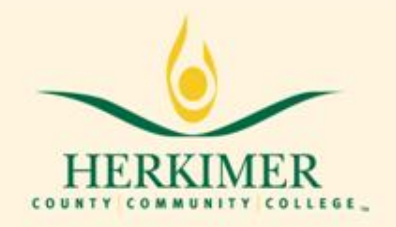

## What is Degree Works?

Degree Works is similar to the Academic Plan but has more features. It is a web-based advisement tool which can be used as a road map towards students' graduation. Degree Works matches students' academic and course history against the degree requirements as defined in the College Catalog. It can also provide specific guidance on recommended future course requirements. Advisors can use the tool to evaluate students' progress and alignment of their program of study to their academic and career goals.

## Who has access to Degree Works?

Any matriculated student who has been enrolled within the last year has access to Degree Works.

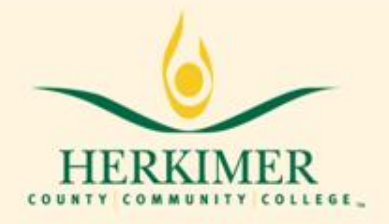

## How do I Access Degree Works?

•Click on: www.Herkimer.edu/banner

Login to your account Enter your User ID: HCCC id number or Social Security number Enter your pin
Select: Student & Financial Aid
Select: Registration
Novt click on Degree Works

Next click on Degree Works

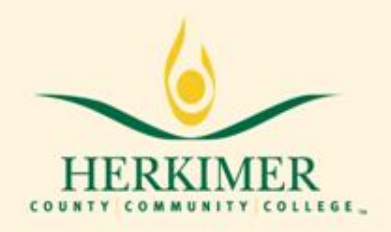

## What are the benefits of Degree Works?

- Available via the web 24/7.
- Learn the degree requirements and identify the courses you must complete to earn your degree.
  Learn, before you change your major officially,
- how the courses you have completed meet the new major requirements.

•See how the courses you want to take in the future will apply to your degree requirements.

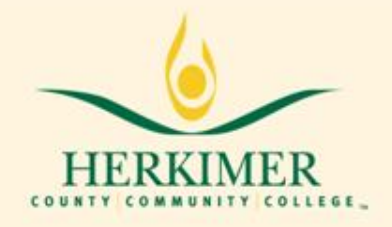

## Benefits of Degree Works. . .continued

• View the Schedule of Classes and select courses for the coming Semester.

Learn about the course including description and pre/co-requisites for which you want to register.
Estimate how many semesters it will take you to graduate.

• Link to register for classes.

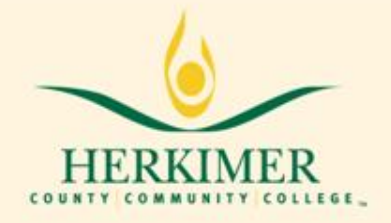

## How does my Degree Works audit differ from my transcript?

- Degree Works is a computerized program that displays courses required and completed in the major.
- Your transcript is the official college record listing the courses taken each semester.

•Degree Works allows you to print an advisement transcript used strictly for advisement purposes.

•To obtain an official transcript you must request it from the Registrar's Office.

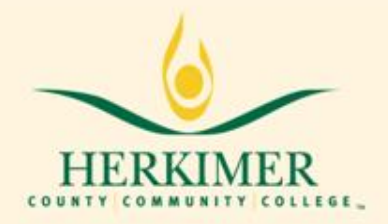

## What does a Degree Works audit look like?

| Legend                                           |                                       |                    |                        |  |  |
|--------------------------------------------------|---------------------------------------|--------------------|------------------------|--|--|
| Complete Complete except for classes in-progress |                                       | (T) Transfer Class |                        |  |  |
| 🔲 Not Comp                                       | ete 🛛 🖹 Nearly complete - see advisor |                    | @ Any course number    |  |  |
| HCCC DegreeWorks Production Environment          |                                       |                    |                        |  |  |
| Student Vie                                      | AA111306 as of 02/12/2011 at 06:34    |                    |                        |  |  |
| Name                                             | Student, John                         | Degree             | Associate in Science   |  |  |
| ID                                               | H0000000                              | Major              | Criminal Justice-AS    |  |  |
| Advisor                                          | Caskey, Bruce                         | College            | Natural/Social Science |  |  |
| Overall GPA                                      | 2.93                                  | Academic Standing  |                        |  |  |

#### **Detailed Advice Block**

This section of the audit contains your demographic information

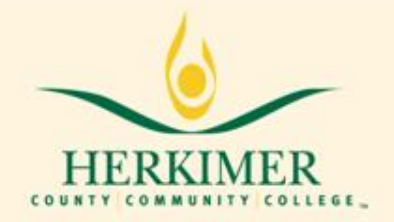

### What does a Degree Works audit look like?

**Degree Progress** 

Requirements

80%

| Associate in Science                           | Ma                                                                                                    | atriculated: | 2010-2011 Academic Year |
|------------------------------------------------|----------------------------------------------------------------------------------------------------|--------------|-------------------------|
| Unmet conditions for this set of requirements: | Your GPA is 1.84; a GPA of 2.0 is required<br>A minimum of 30 credits must be taken in residence.<br>64 credits are required. You currently have 52, you still | need 12 more | e credits.              |
| Major Requirements                             | Still Needed: See Criminal Justice (A.S.) sec                                                                                                    | ction        |                         |
| Criminal Justice (A.S.)                        | Ma                                                                                                    | atriculated: | 2010-2011 Academic Year |
|                                                |                                                                                                    |              |                         |

Degree Requirements Block This area lists all the requirements for any given major.

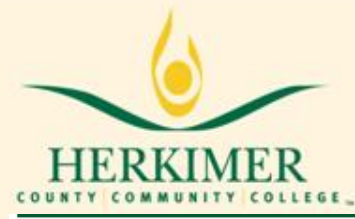

#### Major Block Requirements

| Introduction to Criminal Justice                      | CJ 120<br>Satisfied by                     | Intro Criminal Justice<br>SOCL175 - SUNY College At One                                              | TR<br>onta             | 3           | Fall 2010                             |
|-------------------------------------------------------|--------------------------------------------|----------------------------------------------------------------------------------------------------|------------------------|-------------|---------------------------------------|
| 🗹 Criminal Substantive Law                            | CJ 123                                     | Criminal Substantive Law                                                                             | B-                     | 3           | Fall 2010                             |
| 🗹 Criminal Procedure Law                              | CJ 124                                     | Criminal Procedure Law                                                                               | B-                     | 3           | Spring 2011                           |
| Criminal Justice Electives                            | CJ 125<br>CJ 131<br>CJ 151<br>Satisfied by | Intro to Law Enforcement<br>Probation & Parole<br>Intro Corrections<br>SOCL274 - SUNY College At One | B-<br>B+<br>TR<br>onta | 3<br>3<br>3 | Fall 2010<br>Spring 2011<br>Fall 2010 |
| Z English I                                           | EN 111<br>Satisfied by                     | English I<br>COMP100 - SUNY College At One                                                           | TR<br>onta             | 3           | Fall 2010                             |
| 🗹 English II                                          | EN 112                                     | English II - Intro to Lit                                                                            | С                      | 3           | Fall 2010                             |
| Introduction to Technical Writing                     | Still Needed: 1                            | 1 Class in EN 171*                                                                                   |                        |             |                                       |
| The Arts, Other Wrld Civ or Foreign Lang<br>Selective | HU 151<br>Satisfied by                     | Intro to Philosophy<br>PHIL101 - SUNY College At Onec                                                | TR<br>Inta             | 3           | Fall 2010                             |
| 🗹 First Year Student Seminar                          | FS 100                                     | First Year Student Seminar                                                                           | А                      | 1           | Spring 2011                           |
| MA 124 or Higher                                      | MA 132<br>Satisfied by                     | College Algebra & Trig<br>MATH104 - SUNY College At One                                              | TR<br>eonta            | 3           | Fall 2010                             |
| Elective MA 124 or higher, if Math elective           | Still Needed: 1                            | 1 Class in MA 123:262 or SC @                                                                        |                        |             |                                       |
| Physical Education Requirement                        | Still Needed: 2                            | 2 Credits in PE 131 or 132 or 133 or 13                                                              | 4 or 136               | or 137* (   | or 170                                |
| Laboratory Science Elective                           | Still Needed: 4                            | 4 Credits and 1 Class in SC 125 or 150                                                               | or @                   |             |                                       |
| Criminology                                           | SS 136                                     | Criminology                                                                                          | С                      | 3           | Spring 2011                           |
| Introductory Psychology                               | SS 151                                     | Intro Psychology                                                                                     | B-                     | 3           | Spring 2011                           |
| Introductory Sociology                                | SS 161                                     | Introductory Sociology                                                                               | А                      | 3           | Fall 2010                             |
| Juvenile Delinquency                                  | SS 167<br>Satisfied by                     | Juvenile Delinquency<br>SOCL273 - SUNY College At On                                                 | TR<br>eonta            | 3           | Fall 2010                             |
| Social Science Selective                              | SS 246                                     | Constitutional Law                                                                                   | В                      | 3           | Spring 2011                           |
| Social Science Elective                               | SS 141<br>Satisfied by                     | American Government<br>POLS121 - SUNY College At On                                                  | TR<br>eonta            | 3           | Fall 2010                             |
| C Elective                                            | SC 114<br>Satisfied by                     | Topics Human Biology<br>BIOL100 - SUNY College At One                                                | TR<br>eonta            | 3           | Fall 2010                             |

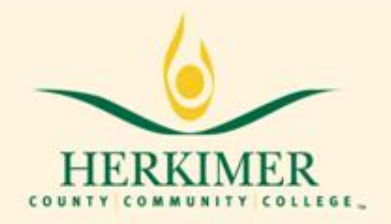

#### **Other Blocks**

## • All skill-strengthening courses and courses not required by the major go to the Insufficient block. Courses with invalid grades (W, \*(any grade), F, I, etc. are also shown in the Insufficient block.

| Insufficient (Failed, Withdrawn, Repeated) |                        |    |   |             |
|--------------------------------------------|------------------------|----|---|-------------|
| CJ 124                                     | Criminal Procedure Law | F  | 3 | Spring 2009 |
| CJ 212                                     | Criminal Evidence      | F  | 3 | Spring 2009 |
| MA 090                                     | Pre Algebra            | *В | 3 | Fall 2008   |
| MA 124                                     | Contemporary Math      | W  | 3 | Spring 2009 |
| 55 136                                     | Criminology            | W  | 3 | Spring 2009 |
| SS 151                                     | Intro Psychology       | F  | 3 | Spring 2009 |

If you are currently enrolled in any course(s), those course(s) will be listed in the In-progress block.

| In-progress |                         |    |   |           |
|-------------|-------------------------|----|---|-----------|
| BU 254      | Organizational Behavior | IP | 3 | Fall 2011 |
| EN 249      | Short Crime Fiction     | IP | 3 | Fall 2011 |
|             |                         |    |   |           |

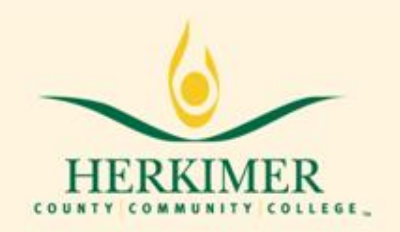

#### Functions and Features: What If

| Worksheets | Student View                   | Process What-If                                                                                                    | Save as PDF |                       |
|------------|--------------------------------|----------------------------------------------------------------------------------------------------|-------------|-----------------------|
| History    | What-If<br>Select Academ       | nic Year of Anticipated Change                                                                                                    |             |                       |
| What If    | Matriculated<br>Choose Your Ma | 2012-2013 Academic Year<br>ajor                                                                                                    | <b>*</b>    |                       |
| Look Abond | Select an item                 | to add it to your Chosen Area of Stud                                                                                                    | у           | Chosen Areas of study |
|            | Major                          | Art Studies<br>Bus:Accounting-AAS<br>Bus:Accounting-AAS<br>Bus:Business Admin-AAS<br>Bus:Business Administration-AS<br>Bus:Fashion Buying & Merchand<br>Bus:Health Services Mgmt Tech<br>Bus:Human Resource Mgmt<br>Bus:International Business<br>Bus:Marketing |             | Remove                |
|            |                                |                                                                                                    |             |                       |

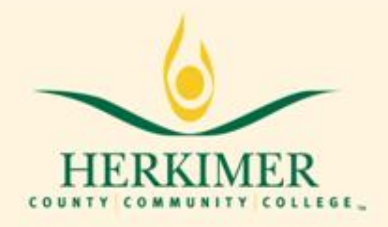

#### Are you planning to change your curriculum?

To view how your courses count in a different curriculum:

- 1. Click on "What-If" Tab
- 2. Select the curriculum of your choice
- 3. Select academic year of anticipated change
- 4. Click Process What-If
- 5. Review carefully how your courses count in this new curriculum
- 6. Discuss this new curriculum with your advisor
- 7. Decide if you want to change your curriculum officially
- 8. To change your curriculum, visit the advisement center's office in CA 130

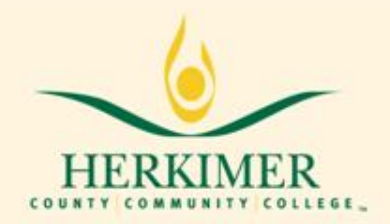

#### **Functions and Features: Planner**

| ▶ Spring 2012 |         |                                                              |
|---------------|---------|--------------------------------------------------------------|
| Course        | Credits | Take one Business Elective (see catalog). Take one (3-credit |
| EN 112        | 3       | hour) Foreign Language or Social Science Elective.           |
| TT 235        | 3       |                                                              |
| TT 240        | 3       |                                                              |
| -BU ELECT     | 3       |                                                              |
| -FL/SS ELECT  | 3       |                                                              |
|               | 0       |                                                              |
|               | 0       |                                                              |
|               | 0       |                                                              |
|               | 0       |                                                              |
| Total         | 15      |                                                              |

#### Planner

As a student you can only view what's on your Planner. Your Planner is set to the catalog. Please set your future classes with your academic advisor.

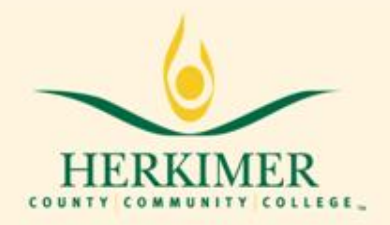

#### **Functions and Features: Planner**

#### **Graduation Calculator –**

Use this to determine how you need to perform to reach your desired GPA upon graduation **Term Calculator** – Use this to set specific goals for the class(es) in your

current term

#### Advice Calculator –

Use this to determine how many credits of a specific grade average you need to reach your desired GPA

#### **GPA CALCULATOR**

The calculator can help students in realistic goal setting at the beginning of the term, precise calculation of their end-of-term GPA using students' actual academic information , and accurate mapping of students' paths of achieving honors, or avoiding probation.

Calculator

Graduation

Calculator

Advice Calculator

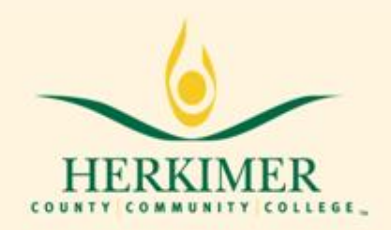

#### Functions and Features: GPA Calculator

| E       | Enter: | Current GPA<br>Credits Remaining<br><u>Credits Required</u><br>Desired GPA | 2.96<br>20<br>60<br>3.00 |                          |  |
|---------|--------|----------------------------------------------------------------------------|--------------------------|--------------------------|--|
| Result: |        | Current GPA<br>Credits Remaining<br>Credits Required<br>Desired GPA        |                          | 2.96<br>20<br>60<br>3.00 |  |

You need to average a 3.07 over your final 20 Credits to graduate with your desired GPA.

#### **Graduation Calculator**

This calculator takes the credits remaining, credits required and desired GPA as input and returns what kind of average the student needs to achieve the desired GPA.

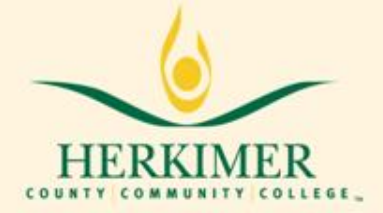

#### Functions and Features: GPA Calculator

**Result:** 

Credits Earned So Far

| Entered:     | €         |            |
|--------------|-----------|------------|
| Current GPA  |           | 2.96       |
| Credits Earn | ed So Far | 51         |
|              | Credits   | Grade      |
| EN 228       | 3         | A+[4.00] 💌 |
| EN 231       | 3         | A [4.00] 💌 |
| HU 212       | 3         | B-[2.70] 💌 |
| PE 131       | 1         | A+[4.00] 💌 |
| SC 254       | 4         | C [2.00] 🔽 |

| Current GPA |  |  |
|-------------|--|--|

| Class  | Credits | Grade |      |
|--------|---------|-------|------|
| EN 228 | 3       | A+    | 4.00 |
| EN 231 | 3       | Α     | 4.00 |
| HU 212 | 3       | B-    | 2.70 |
| PE 131 | 1       | A+    | 4.00 |
| SC 254 | 4       | С     | 2.00 |

2.96

51

Calculated GPA 3.00

By achieving the grades listed here, your GPA at the end of the term will be 3.00

#### **Term Calculator**

This calculator is used to calculate end of term GPA based on student's performance for the term. It takes course credits and grade as input and returns end of term GPA based on those grades.

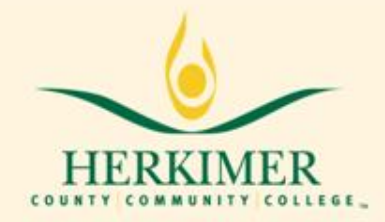

#### Functions and Features: GPA Calculator

|           | Current GPA    | 2.96 |
|-----------|----------------|------|
| Cutous d. | Credits Earned | 51   |
| Enterea:  | Desired GPA    | 3.25 |
|           | Calculate      | 2    |

| Current GPA    | 2.96 |
|----------------|------|
| Credits Earned | 51   |
| Desired GPA    | 3.25 |

To achieve your desired GPA, you need one of the following:

Result: 19 Credits at 4.00 (A+) grade average

19 Credits at 4.00 ( A ) grade average

19 Credits at 4.00 (A+) grade average

19 Credits at 4.00 ( A ) grade average

32 Credits at 3.70 (A-) grade average

32 Credits at 3.70 (A-) grade average

Note: Results that would require you to take more than 150 Credits have been omitted.

#### **Advice Calculator**

This calculator takes desired GPA as input and returns different combinations of grades how a student can achieve that desired GPA.

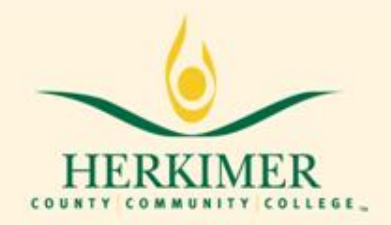

#### Functions and Features: Look Ahead Audit

| Format: Student View  Process Ne Look Ahead                                                                            | w                                             |                                                                                                    |
|----------------------------------------------------------------------------------------------------|-----------------------------------------------|----------------------------------------------------------------------------------------------------|
| To see an audit SHOWING COURSES FOR<br>use the form below to enter the Subje<br>Once you have created your list of cou | WHICH YOU<br>ct code and N<br>irses, click on | PLAN TO REGISTER IN FUTURE TERMS,<br>lumber of each anticipated course.<br>the Process New button. |
| Enter a course and click Add Course                                                                                    |                                               | Courses you are considering                                                                        |
| Subject                                                                                                    | Find<br>@≣                                    | EN 123                                                                                             |
| Number                                                                                                    |                                               | HU 148                                                                                             |
| Add Course                                                                                                    |                                               | MA 124                                                                                             |
|                                                                                                    |                                               |                                                                                                    |
|                                                                                                    |                                               |                                                                                                    |
|                                                                                                    |                                               | Remove Course                                                                                      |

#### **Look Ahead Audit**

Mostly students use this feature to see how a course taken in the future will be applied towards the student's degree requirements.

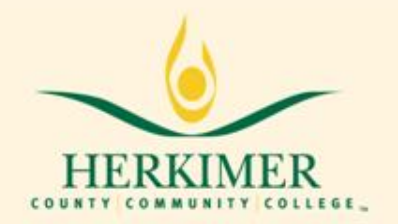

#### Functions and Features: Look Ahead Audit

| 🔲 Digital Filmmaking           |               | Mi                             | atriculated:  | 2011-20 | 12 Academic Year |
|--------------------------------|---------------|--------------------------------|---------------|---------|------------------|
| English I                      | EN 111        | English I - College Writing    | IP            | (3)     | Fall 2011        |
| English II                     | Still Needed: | 1 Class in EN 112              |               |         |                  |
| English Literature Elective    | (EN 123)      | Major English Writers          | PL            | (3)     | Planned Term     |
| English or Humanities Elective | Still Needed: | 1 Class in EN 223 or HU 111 or | 115 or 211 or | 212     |                  |
| First Year Student Seminar     | FS 100        | First Year Student Seminar     | IP            | (1)     | Fall 2011        |
| Intro to Computer Graphics     | HU 146        | Intro Comp Graphics & Design   | IP IP         | (3)     | Fall 2011        |
| Digital Photography            | (HU 148)      | Digital Photography            | PL            | (3)     | Planned Term     |
| Intro to the Film              | HU 161        | Intro to the Film              | IP            | (3)     | Fall 2011        |
| Intro to Mass Media            | (HU 165)      | Intro Mass Media               | PL            | (3)     | Planned Term     |

#### **Look Ahead Audit Results**

Rather than showing IP for <u>In Progress</u>, the look ahead audit results shows that the course is PL for a <u>Planned Term</u>.

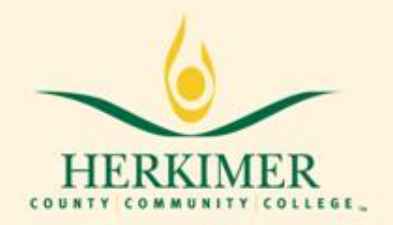

#### Functions and Features: Look Ahead Audit

| Courses Not Needed for Degree |                             |    |   |              |  |  |  |
|-------------------------------|-----------------------------|----|---|--------------|--|--|--|
| PL 100                        | Intro to Law for Paralegals | PL | 3 | Planned Term |  |  |  |

#### Look Ahead Audit Results

Should you accidentally plan ahead to take a course that is not in your curriculum, the course will show up at the bottom of your audit indicating "Courses Not Needed for Degree". Courses not needed may impact your financial aid.

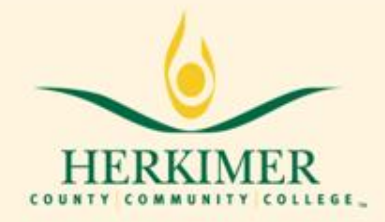

# The End